## Evergreen Cemetery

How to look up a person's name and location, using the name Ray Smith as an example:

- 1. Go to <u>www.cityofgrandmound.org</u>
- 2. Click on City Government on the left
- 3. Scroll to the bottom until you see the Cemetery Plot Map Info
- 4. Click on A-Z Last Name Record
- 5. Go to the S section and find the last name Smith, Ray
- 6. Write down the page # that is listed to the left of Mr. Smith's name (#37)
- 7. Go back to the website and click on Cemetery Block Records
- 8. Scroll to the correct page #. The page #s are hand written in the upper left or right hand corner .
- Once you find Ray Smith's name on page 37, the top of the page will tell you the block #
  (#6). The Number written next to their name on the left will correlate to the plot # he is in,
  which is #32.
- 10. Go back to the website and under Plot Maps, click on Block 6 and locate Lot #32 and then Ray Smith's name within the lot.